### 1.1.1 خدمة اصدار رخصة بائع متجول للأفراد (أردني وغير أردني)

لإنشاء الطلب الخاص بالخدمة يتم اتباع الخطوات التالية:

- 1. الدخول باسم مستخدم وكلمة مرور.
- قم باختيار قسم خدمات اخرى من الشاشة الجانبية.
- قم باختيار خدمة اصدار رخصة بائع متجول من القائمة الجانبية.

| محمد فؤلد عمر ميروك ╞ 🚓 المانية 📜 دايل المستخدم 🗧 🗘 الإشعارات 💄 هـ سابي* |                                                              | ميزامرة الإقارية الجليلة<br>موتاطفات لإمتخارية                    |
|--------------------------------------------------------------------------|--------------------------------------------------------------|-------------------------------------------------------------------|
|                                                                          | a                                                            | 🖌 الصفحة الرئيسية   🗮 طلباتي   🕥 الأسئلة الأكثر شيوعا   🏈 بخدمتكم |
|                                                                          | طلباتي                                                       | الخدمات الإلكترونية                                               |
|                                                                          | () معلومة ! يدل الرمز ( ◄ ) على تقديم الطلب يدويا في البلدية | ▼ خدمات أخرى                                                      |
|                                                                          | )<br>معلومة ! بدتوي هذا الجدول على طلباتك غير المنتهية       | طلب تصدیق عقد إیجار                                               |
|                                                                          |                                                              | 🕄 ترخیص اقتناء کلب                                                |
|                                                                          |                                                              | 🕄 إصدار تصريح دفن الموتی                                          |
|                                                                          |                                                              | 🕄 الشكاوى والمقترحات وطلبات الحيانة                               |
|                                                                          |                                                              | 🕄 تقسيط رسوم الأبنية والعوائد وايجارات ممتلكات البلدية            |
|                                                                          |                                                              | طلبات الأعمال الإنشائية                                           |
|                                                                          |                                                              | 🖨 إصدار / تعديل تصريح حفر                                         |
|                                                                          |                                                              | طلب إزالة مظاهر إعاقة الحركة المرورية                             |
|                                                                          |                                                              | عيانة الأطاريف وإنشاء التقاطعات المرورية وممرات المشاة            |
|                                                                          |                                                              | 🎝 إصدار / تعديل تصريح تنظيف موقع ونقل طمم                         |
| رضاك يهقنا                                                               |                                                              | 🏮 إصدار تصريح بيع الأضاحي                                         |
|                                                                          |                                                              | إصدار / تعديل تصريح خيم السيرك والخيم الرمضانية                   |
|                                                                          |                                                              | 🕄 استقامة شارع وسعة رصيف                                          |
|                                                                          |                                                              | 🔂 إصدار شهادة رصيف                                                |
|                                                                          |                                                              | 🕄 طلب استرداد تأمينات                                             |
|                                                                          |                                                              | 🕄 إصدار مخطط موقع تنظيمي                                          |
|                                                                          |                                                              | أصدار براءة ذمة مالية على العقار                                  |
|                                                                          |                                                              | طلب صرف تعويض عن الأراضي والمنشآت المستملكة                       |
|                                                                          |                                                              | عدار رحمة بالع متجول                                              |
|                                                                          |                                                              | ♦ خدمات رخص المهن                                                 |
|                                                                          |                                                              | خدمات رخص الإعلانات                                               |
|                                                                          |                                                              |                                                                   |
| تابعونا على 🚯                                                            | جميع الحقوق محفوظة لوزارة الإدارة المحلية 🗅 2023             | si Jano                                                           |

شكل 1 : خدمة اصدار رخصة بائع متجول

الصورة التالية (لا تظهر كافة المحتوى) توضح الشاشة السابقة على الجهاز المحمول:

| م المان المان المان المان المان المان المان المان المان المان المان المان المان المان المان المان المان المان ا<br>المان المان المان المان المان المان المان المان المان المان المان المان المان المان المان المان المان المان الم | ) |
|----------------------------------------------------------------------------------------------------|---|
| محمد فؤاد عمر مبروك<br>دليل المستخدم 💄 ملفي                                                                                                    |   |
| 🕽 إمدار تصريح بيع الأضاحي                                                                                                    |   |
| إصدار / تعديل تصريح خيم السيرك والخيم الرمضانية 🕒                                                                                                    |   |
| 🕒 استقامة شارع وسعة رصيف                                                                                                    |   |
| 🏚 إصدار شهادة رصيف                                                                                                    |   |
| طلب استرداد تأمینات                                                                                                    |   |
| 🏚 إصدار مخطط موقع تنظيمي                                                                                                    |   |
| 🏮 إصدار براءة ذمة مالية على العقار                                                                                                    |   |
| طلب صرف تعويض عن الأراضي والمنشآت المستملكة                                                                                                    |   |
| 🕒 إمدار رخصة بائع متجول                                                                                                    |   |
| ♦ خدمات رخص المهن                                                                                                    |   |
| خدمات رخص الإعلانات                                                                                                    |   |
| رضاك لِمِمْنا                                                                                                    |   |

شكل 2 :اصدار رخصة بائع متجول

- قم بالنقر على ايقونة "انشاء طلب" من شاشة بطاقة الخدمة.
  - قم باستعراض بيانات <u>شاشة مقدم الطلب</u>.

#### شاشة مقدم الطلب

تحتوي الشاشة على البيانات الشخصية لمقدم الطلب وبيانات العنوان ويجب تحديد صفة مقدم الطلب قبل المتابعة.

|               |                         |                      | ا بذدمتكم المحمد           | فحة الرئيسية   🗮 طلباتي   💿 الأسئلة الأكثر شيوءا   🥑 |
|---------------|-------------------------|----------------------|----------------------------|------------------------------------------------------|
|               |                         |                      |                            | إصدار رخصة بائع متجول                                |
|               |                         |                      | ناريخ الظلب                | تالة الطلب                                           |
|               |                         |                      | 17/09/2023                 | خت <i>ة</i> حدتم                                     |
|               |                         |                      |                            |                                                      |
|               | 2<br>ت الطلب            | )<br>بیات            | ليب                        | مقدم الط                                             |
|               |                         |                      |                            |                                                      |
|               |                         |                      |                            | البيانات الشخصية لمقدم الطلب                         |
|               | اسم العائلة بالعربية    | اسم الجد بالعربية    | اسم الأب بالعربية          | الاسم الأول بالعربية                                 |
|               | مبروك                   | عمر                  | فؤاد                       | פבטב                                                 |
|               | اسم العائلة بالإنجليزية | اسم الجد بالإنجليزية | اسم الأب بالإنجليزية       | الاسم الأول بالإنجليزية                              |
|               | MABROUK                 | OMAR                 | FUAD                       | MOHAMMAD                                             |
|               | تاريخ انتهاء جواز السفر | رقم جواز السفر       | تاريخ الميلاد              | الرقم الوطني                                         |
| 8             | 23/11/2024              | 031973.à             | 14/10/1993                 | 9931051131                                           |
|               | _                       | صفة مقدم الطلب -     | تاريخ انتهاء بطاقة الأحوال | اسم الأم                                             |
| رضاك يُهمَّنا |                         | - اختر -             | 13/01/2028                 | سمر                                                  |
|               |                         |                      |                            | العنوان                                              |
|               | الشارع -                | الدي -               | المدينة •                  | المحافظة -                                           |
|               | 1                       | الايرار ٧            | ارید 🗸                     | ارىد 🗸                                               |
|               |                         | الرمز البريدى        | صندوق البريد               | الهاتف الأرضى                                        |
|               | تعديل بياناتي           |                      |                            |                                                      |
|               |                         |                      | البريد الإلكتروني -        | الهاتف الخلوي -                                      |
|               |                         |                      | alia_nsr@yahoo.com         | 00962796768342                                       |
|               |                         |                      |                            |                                                      |
|               |                         |                      |                            |                                                      |
| التالي        |                         | el                   | الف                        |                                                      |

شكل 3 : مقدم الطلب (اصدار رخصة بائع متجول)

الصورة التالية (لا تظهر كافة المحتوى) توضح الشاشة السابقة على الجهاز المحمول:

| ♣ G+ Q9                                      | مزارة الإقارة الحيد<br>مواندة الإنشانية. |
|----------------------------------------------|------------------------------------------|
| محمد فؤاد عمر مبروك<br>دلبار المستخدم 🎍 ملفی | . =                                      |
|                                              |                                          |
| بائع متجول                                   | إصدار رخصة ب                             |
|                                              | <ul> <li>بيانات أساسية</li> </ul>        |
| 2 من                                         | بيانات الطلب                             |
| ة لمقدم الطلب                                | البيانات الشخصية                         |
|                                              | الاسم الأول بالعربية<br>محمد             |
|                                              | اسم الآب بالعربية<br>فؤاد                |
|                                              | اسم الجد بالعربية<br>عمر                 |
|                                              | اسم العائلة بالعربية                     |
| رضاك يُهمَّنا                                | مبروك<br>الاسم الأمل بالانجلينية         |

شكل 4 : مقدم الطلب على الجهاز المحمول (اصدار رخصة بائع متجول)

قم باختيار صفة مقدم الطلب من القائمة المنسدلة (متلقى خدمة/مفوض/وكيل).

🛈 ملاحظة: قم بالرجوع الى شاشة بيانات مقدم الطلب لمعرفة تفاصيل اختيار صفة مقدم الطلب.

قم بالنقر على ايقونة "التالى" للانتقال إلى شاشة بيانات الطلب (قد لا تظهر الشاشة إدناه كافة التفاصيل).

| محمد فؤاد عمر میروك ╞ 🕀 English 🕀 🛛 دانیل المستخدم 🗧 🗘 الإشعارات ╞ حسابی+ |                                                  |                                                                   | مزامرة الإكامرة الجليع<br>موني الحداث الإكترونية |
|---------------------------------------------------------------------------|--------------------------------------------------|-------------------------------------------------------------------|--------------------------------------------------|
|                                                                           |                                                  | ) الأسئلة الأكثر شيوعا   🌛 بخدمتكم                                | 🖌 الصفحة الرئيسية   📰 طلباتي                     |
|                                                                           |                                                  | rep.                                                              | إصدار رخصة بائع مت                               |
|                                                                           |                                                  | تاريخ الطلب                                                       | حالة الطلب                                       |
|                                                                           |                                                  | 17/09/2023 ~                                                      | خدتد                                             |
|                                                                           |                                                  |                                                                   |                                                  |
| 2                                                                         |                                                  | 1                                                                 |                                                  |
| بيانان الطلب                                                              |                                                  | مقدم الطلب                                                        |                                                  |
|                                                                           |                                                  | سية                                                               | بيانات الرخصة الأسا                              |
|                                                                           |                                                  | نوع الرخصة *                                                      | الرقم المميز للرخصة السابقة                      |
|                                                                           | $\sim$                                           | - اختر -                                                          |                                                  |
|                                                                           |                                                  |                                                                   |                                                  |
|                                                                           |                                                  |                                                                   | الملاحظات                                        |
|                                                                           |                                                  |                                                                   | ملاحظاتي                                         |
|                                                                           |                                                  |                                                                   |                                                  |
|                                                                           |                                                  |                                                                   |                                                  |
|                                                                           | ہ مناسباً -                                      | ة أعلاه صحيحة وإذا ثبت خلاف ذلك فالبلدية لها الحق في اتخاذ ما ترا | أتعهد بأن جميع البيانات الموضط                   |
|                                                                           |                                                  | и ·                                                               |                                                  |
| إرسال الطلب >                                                             | الفا                                             |                                                                   | ♦ السابق                                         |
| تابعونا على                                                               | جميع الحقوق محفوظة لوزارة الإدارة المحلية © 2023 | بند                                                               | 7                                                |

شكل 5 : بيانات الطلب (اصدار رخصة بائع متجول)

الصورة التالية (لا تظهر كافة المحتوى) توضح الشاشة السابقة على الجهاز المحمول:

| مزارة الأقارة الح 🔹 🗘 🔺 🖡   |
|-----------------------------|
| محمد فؤاد عمر مبروك         |
| 🔤 دليل المستخدم 💄 ملفي      |
|                             |
| إصدار رخصة بائع متجول       |
| + بيانات أساسية             |
| بيانات الطلب                |
| بيانات الرخصة الأساسية      |
| الرقم المميز للرخصة السابقة |
| نوع الرخصة -                |
| - اختر -                    |
|                             |
| الملاحظات                   |
| ملاحظاتي                    |
| رضاك يُهمّنا                |

شكل 6 : بيانات الطلب (خدمة اصدار رخصة بائع متجول) – الجهاز المحمول

🛈 ملاحظة:

 يستطيع المستخدم ادخال الرقم المميز للرخصة السابقة في حال توفرها، حيث يقوم النظام باسترجاع بيانات الرخصة السابقة للتعديل على بياناتها، كما هو ظاهر في الصورة التالية (قد لا تظهر الصورة التالية كامل محتوى الشاشة). في حال عدم توفر الرقم المميز للرخصة يرجى المتابعة بالخطوة التالية.

| جزالمرة الإقمام ة التجليمة<br>موقوالحدمات الإصحترونية.     |                                               |   | שומן ובנ                              | د استعد البزور 🖨 الإشتعارات 🗧 دليل المستخدم 🗧 🗘 الإشتعارات 📕 |
|------------------------------------------------------------|-----------------------------------------------|---|---------------------------------------|--------------------------------------------------------------|
| فحة الرئيسية   📰 طلباتي   🕥 الأسئلة الأكثر شيوعا           | بندمتكم 📈                                     |   |                                       |                                                              |
|                                                            |                                               |   |                                       |                                                              |
| إصدار رخصة بائع متجول                                      |                                               |   |                                       |                                                              |
| نالة الطلب                                                 | تاريخ الطلب                                   |   | البلدية                               | المنطقة                                                      |
| خ <i>ت</i> تر<br>خدت                                       | 18/09/2023                                    |   | بلدية الرمثا الجديدة                  | بلدية الرمثا الجديدة                                         |
|                                                            |                                               |   |                                       |                                                              |
|                                                            | 1                                             |   |                                       | 2                                                            |
| مقدم                                                       | , الطلب                                       |   |                                       | بيانات الطلب                                                 |
|                                                            |                                               |   |                                       |                                                              |
| بيانات الرحصة الاساسية                                     |                                               |   |                                       |                                                              |
| الرقم المميز للرخصة السابقة<br>24023090003                 | نوع الرخصة *<br>الاسطان                       | ~ |                                       |                                                              |
|                                                            | en removale i                                 |   |                                       |                                                              |
| نمريع البيانات                                             |                                               |   |                                       |                                                              |
| ملكية موقع تقديم الخدمة                                    |                                               |   |                                       |                                                              |
|                                                            | • Incll accel Secold alte S.G.L.              |   | • • • • • • • • • • • • • • • • • • • |                                                              |
| لا المحدية لاستنبار توقع من البندية                        | ستية مسي الحدمة تموقع أهمن<br>مستأجر          | ~ | الرسر السير لفلد الإيجار السعدي       |                                                              |
|                                                            |                                               |   |                                       | رضاله يهقنا                                                  |
| عقومال كانك                                                |                                               |   |                                       |                                                              |
|                                                            | <ul> <li>Insurff stud togeth eXult</li> </ul> |   | - Jiaalaa II                          | - <b>a</b>                                                   |
| إدخان مغبومات الموقع باستخدام<br>الرقم المميز لسند التسجيل | H3F5DO-18856                                  |   | ارتبد                                 | المديرية المثل                                               |
| القرية -                                                   | الحوض -                                       |   | الدي •                                | رقم القطعة -                                                 |
| الرمثا                                                     | وادي الشياح الشمالي                           | ~ | جدول الأحياء - 000                    | 909                                                          |
| رقم البناية -                                              | رقم الطابق -                                  |   | رقم الشقة -                           | رقم اللوحة                                                   |
| 0                                                          | 0                                             |   | 0                                     | 45                                                           |
|                                                            |                                               |   |                                       |                                                              |
| فتعالموا فنهوا                                             |                                               |   |                                       |                                                              |
| المستة المصوبة                                             |                                               |   |                                       |                                                              |
| المهنة -<br>بيه أدمات مدرسية                               |                                               |   |                                       |                                                              |
| بيع دوات مدرسية .<br>مقت مواسة المهنة -                    |                                               |   |                                       |                                                              |
|                                                            |                                               |   |                                       |                                                              |
|                                                            |                                               |   |                                       |                                                              |

8. قم بتحديد نوع الرخصة.

🛈 ملاحظة:

يتم اختيار نوع الرخصة من قائمة منسدلة تحتوي على الرخص التالية (الافراد كباعة متجولين، البسطات،
 العربات المتنقلة، المركبات المستخدمة كمهنة، المعرشات السنوية، المعرشات الموسمية).

### 9. قم بإدخال بيانات الموقع.

# 🛈 ملاحظة:

حسب نوع الرخصة التي يتم اختيارها من قبل المستخدم، يطلب النظام تحديد معلومات الموقع كالتالي:

| معلومات الموقع | معلومات الموقع | معلومات الموقع | معلومات الموقع   | ملكية الموقع | مؤشر استئجار | نوع الرخصة       |
|----------------|----------------|----------------|------------------|--------------|--------------|------------------|
| (الخريطة)      | (مفتاح القطعة) | (الرقم المميز  | (البلدية المعنية |              | الموقع من    |                  |
|                |                | لسند التسجيل)  | بالطلب)          |              | البلدية      |                  |
| لا ينطبق       | لا ينطبق       | لا ينطبق       | √                | لا ينطبق     | لا ينطبق     | باعة متجولون     |
| لا ينطبق       | لا ينطبق       | لا ينطبق       | √                | لا ينطبق     | نعم          | البسطات          |
| لا ينطبق       | √              | √              | لا ينطبق         | مالك         | ע            |                  |
| ✓              | √              | √              | لا ينطبق         | مستأجر       |              |                  |
| لا ينطبق       | لا ينطبق       | لا ينطبق       | ~                | غير ذلك      |              |                  |
| لا ينطبق       | لا ينطبق       | لا ينطبق       | √                | لا ينطبق     | لا ينطبق     | العربات المتنقلة |
| لا ينطبق       | لا ينطبق       | لا ينطبق       | √                | لا ينطبق     | لا ينطبق     | المركبات         |
|                |                |                |                  |              |              | المستخدمة        |
|                |                |                |                  |              |              | كمهنة            |
| لا ينطبق       | لا ينطبق       | لا ينطبق       | √                | لا ينطبق     | نعم          | المعرشات         |
| لا ينطبق       | √              | √              | لا ينطبق         | مالك         | لا           | السنوية          |
| ✓              | √              | √              | لا ينطبق         | مستأجر       |              |                  |
| لا ينطبق       | لا ينطبق       | لا ينطبق       | ✓                | لا ينطبق     | نعم          | المعرشات         |
| لا ينطبق       | ✓              | ✓              | لا ينطبق         | مالك         | ע            | الموسمية         |
| √              | √              | √              | لا ينطبق         | مستأجر       |              |                  |

# 🛈 ملاحظة:

في حال المركبات المستخدمة كمهنة، يطلب النظام اختيار ملكية المركبة، وإدخال الترميز ورقم اللوحة. في
 حال تم اختيار ملكية المركبة "غير مالك"، يطلب النظام ادخال رقم تسجيل المركبة.

|          |                    |                     |          | بيانات المركبة             |
|----------|--------------------|---------------------|----------|----------------------------|
| لتسجيل - | رقم اللوحة - رقم ا | الترميز -           |          | ملكية المركبة -            |
| 13152556 | 88 48696           | 41                  | $\sim$   | غير مالك                   |
|          |                    | صفة استعمال المركبة |          | تاريخ إنتهاء ترخيص المركبة |
|          |                    |                     | <b>=</b> |                            |
|          |                    |                     |          |                            |

في حال نوع الرخصة "معرشات موسمية"، يظهر النظام حقل إضافي لإدخال مدة الرخصة بالأشهر.

|                      |                   | بيانات الرخصة الأساسية      |
|----------------------|-------------------|-----------------------------|
| مدة الرخصة بالأشهر - | نوع الرخصة -      | الرقم المميز للرخصة السابقة |
|                      | المعرشات الموسمية |                             |
|                      |                   |                             |

في حال نوع الرخصة "العربات المتنقلة"، يظهر النظام حقل إضافي لاختيار نوع العربة.

|        | موقع تقديم الخدمة ونوع العربة |    |             |  |
|--------|-------------------------------|----|-------------|--|
| موقع ا | عمل *                         | نو | وع العربة * |  |
| موقع   | الرمثا_عربات متنقلة           | •  | - اختر -    |  |

- 10. قم باختيار موقع العمل من القائمة المنسدلة.
- 11. قم باختيار المهنة المطلوبة من القائمة المنسدلة.
  - 12. قم بإدخال الملاحظات (غير اجباري).
- 13. قم بإرفاق المستندات المطلوبة (حسب ما يحدده النظام).

🛈 ملاحظة:

الحقول غير المفعلة لا يمكن التعديل عليها ويتم استرجاع قيمها من قواعد البيانات.

| ىابي∙ | ما باسل محمد اسماعیل سعید عزام 🗍 🔁 دیل المستخدم 🗧 🕻 ایشعارات 📔 د |   |             | مزامة الإتامة اللجلية<br>مولما للدار الإنترونية       |
|-------|------------------------------------------------------------------|---|-------------|-------------------------------------------------------|
|       |                                                                  |   | 🕹 بخدمتکم 🔰 | ﻫ الصفحة الرئيسية   ☱ طلباتي   ۞ الأسئلة الأكثر شيوعا |
| ^     |                                                                  | ~ | ۰ اختر -    | موقع الرمثا_عربات متنقلة                              |
|       |                                                                  |   |             | المهنة المطلوبة                                       |
|       |                                                                  |   | C           | المهنة -<br>اعداد وبيع بوظة ومرطبات جاهزة 🗸           |
| L     |                                                                  |   |             | وقت ممارسة المهنة                                     |
|       |                                                                  |   |             | الشروط والمواحفات                                     |
| 1     | *                                                                |   |             | شروط الحدمة<br>شروط الخدمة - العربان المتنقلة         |
|       |                                                                  |   |             | المواصفات                                             |

- 14. قم بالنقر على صندوق الاختيار "أتعهد ...".
- 15. قم بالضغط على ايقونة "ارسال"، لإرسال الطلب الى الوزارة.

🛈 ملاحظة:

- ستظهر رسالة تقديم الطلب بنجاح، قم بالنقر على "موافق" للانتقال الى الشاشة الرئيسية.
- يتم متابعة الطلب من قبل متلقي الخدمة عن طريق الاشعارات التي ستصله حسب حالة الطلب ومن شاشة "طلباتي"، ويتم اتخاذ الإجراءات على الطلب طبقا لحالات الطلب.